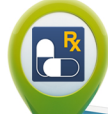

## Refilling Your Medications Just Got Easier with RefillQuick

## Now Available at Primary Plus Pharmacy

RefillQuick simplifies the refill process for you and your family! You can request refills for any of our PrimaryPlus Pharmacies FROM ANYWHERE at ANY TIME from your iPhone® or Android<sup>™</sup> phone or other electronic devices.

## Follow these simple steps to get started:

Search and download the app *RefillQuick* from your electronic device.

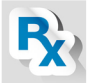

- 2 Once downloaded, the app will ask you to provide your preferred PrimaryPlus pharmacy's phone number. Once selecting, it will then display your preferred pharmacy at the top of the screen. *Please note: A complete list of our pharmacy locations are listed on the back of this card!*
- 3 Now you are **READY TO REFILL**! You will first type your last name and first name into the designated locations on the screen, followed by the RX # located on your medicine bottle. After typing in the RX #'s select continue and it will walk you through the steps to confirm your refills were sent.

If you need to update or change your PrimaryPlus pharmacy location on the app...click "options" in the lower left hand side of your electronic device and then select "change pharmacy." It will once again ask you to input the phone number of the location you wish to use.

Feel free to ask our Pharmacy team if you need any help!

www.primaryplus.net